## Using stunnel with MushClient.

Step 1: Download and install stunnel and OpenSSH.

<u>http://www.stunnel.org/downloads.html</u> Grab the one for your OS. I used the 5.5 win64 installer.

https://slproweb.com/products/Win32OpenSSL.html get the top light one.

Install stunnel, but don't start it yet. Install OpenSSL, and chose the option to install in the windows system directory.

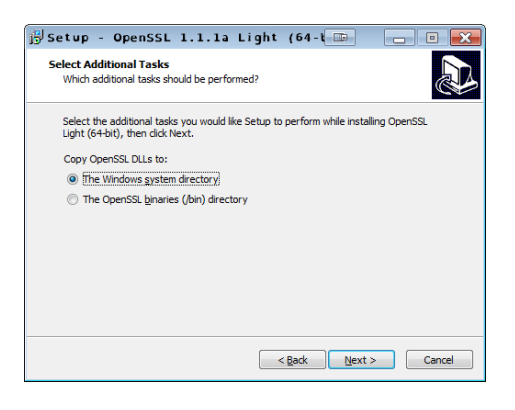

Step 2: Start Stunnel.

It will appear as an icon in the notification tray.

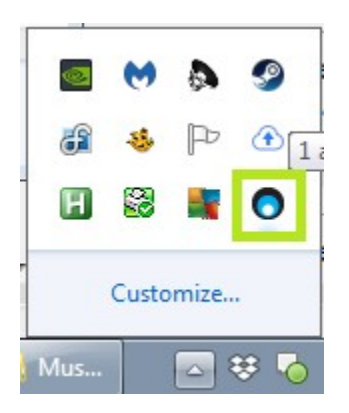

Right Click and select "Edit Configuration"

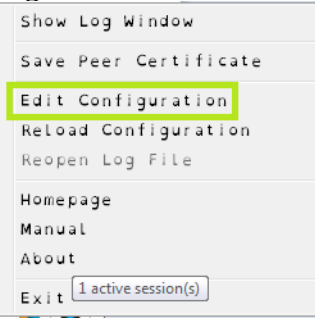

Say Yes at the User Account Control security prompt to open a notepad.

Add this under the gmail options:

```
[Spindizzy]
client = yes
connect = muck.spindizzy.org:7073
accept = 127.0.0.1:7073
```

Save the text document, and reload the configuration.

| Show Log Window        |   |
|------------------------|---|
| Save Peer Certificate  | × |
| Edit Configuration     |   |
| Reload Configuration   |   |
| Reopen Log File        |   |
| Homepage               |   |
| Manual                 |   |
| About                  |   |
| Exit active session(s) |   |

Step 3: Edit your Mushclient world.

For TCP/IP Address put in either "localhost" or 127.0.0.1 Port: 7073

| onriguration - sp                 | nd i zzy                                                                                                    |                                              |  |
|-----------------------------------|----------------------------------------------------------------------------------------------------|----------------------------------------------|--|
| 📮 - General 🔄 🛓                   | Paddress                                                                                                    |                                              |  |
|                                   |                                                                                                    |                                              |  |
| Logging<br>Timers                 | World <u>N</u> ame: SpinDizzy                                                                                                   |                                              |  |
| Chat<br>Info                      | MUD address and pot                                                                                                    | Proxy Server                                 |  |
| -Appearance<br>Output             | Port Number: 7073                                                                                                    | Address:                                     |  |
| MXP / Pue<br>ANSI Colo E          | Clear Cached IP                                                                                                    | Port: 1080<br>Proxy server pass <u>w</u> ord |  |
| Custom Co<br>Triggers<br>Printing | Save World Automatically On Close                                                                                               |                                              |  |
| ⊐-Input<br>Commands               |                                                                                                    |                                              |  |
| Keypad<br>Macros                  | Looking for a MUD to connect to <sup>2</sup> Click on the link below for some<br><u>http://www.gammon.com.au/links/muds.htm</u> | e suggested lists of MUDs.                   |  |
| -Paste                            | Found a bug? Have a suggestion? Report it here:                                                                                 |                                              |  |
| Scripting -                       | http://www.gammon.com.au/forum/?bbtopic_id=5                                                                                    |                                              |  |

Save the world and connect.